## Guida all'inserimento dei dati bancari per l'erogazione della borsa di studio

Accedere alla propria riservata e cliccare su "Home - Dati anagrafici" - "Anagrafica"

| UNIVERSITÀ<br>POLITECNICA<br>DELLE MARCHE                                                                                                    |                     | ESSE3 Sen | <b>ita</b> eng                                                        |
|----------------------------------------------------------------------------------------------------|---------------------|-----------|-----------------------------------------------------------------------|
| Area Utenti Registrati - Benvenuto D                                                                                                    | AVIDE BEVILACQUA    |           | DAVIDE BEVILACQUA                                                     |
| Berwenuto.<br>Da questa area puoi:<br>- immatricolarit ad un corso di studi<br>- iscriverti ad un test di ammissione (per i corsi ad accesso programmato)<br>- iscriverti ad un test di valutazione<br>- iscriverti ad un esame di abilitazione professionale                                        |                     |           | Area Riservata<br>Logout<br>Cambia Password<br>Home – Dati anagrafici |
| Ti consigliamo di leggere attentamente le istruzioni che trovi sul sito di Ateneo                                                                                                    |                     | E .       |                                                                       |
| Per procedere clicca la voce "Segreteria" qui a sinistra e scegli la funzione che d<br>Segui le indicazioni che ti verranno date di in ogni pagina.                                                                                                    | esideri.            |           |                                                                       |
| Dati Personali                                                                                                    | Nascondi dettagli 🔻 |           |                                                                       |
| Foto                                                                                                    |                     |           |                                                                       |
| Area Utenti Registrati - Benvenuto D                                                                                                    | AVIDE BEVILACQUA    |           | DAVIDE BEVILACQUA                                                     |
| Benvenuto.<br>Da questa area puoi:<br>- immatricolarita dun corso di studi<br>- iscriverta dun test di ammissione (per i corsi ad accesso programmato)<br>- iscriverti ad un test di valutazione<br>- iscriverti ad un test di valutazione<br>- iscriverti ad un esame di abilizazione professionale |                     |           | Area Riservata<br>Logout<br>Cambia Password<br>Home - Dati anagrafici |
| Ti consigliamo di leggere attentamente le istruzioni che trovi sul sito di Ateneo                                                                                                    |                     |           | Anagrafica<br>Consensi                                                |
| Per procedere clicca la voce "Segreteria" qui a sinistra e scegli la funzione che c<br>Segui le indicazioni che ti verranno date di in ogni pagina.                                                                                                    | esideri.            |           |                                                                       |
| Dati Personali                                                                                                    | Nascondi dettagli 🔻 |           |                                                                       |
| Foto                                                                                                    |                     |           |                                                                       |
| Nome Lognome                                                                                                    | DAVIDE REVILACIÓN   |           |                                                                       |

## Nella sezione "Dati Rimborsi", selezionare "Modifica Dati di Rimborso"

| Desidero ricevere, sur mio cenuale, sino che ni mornimo su eveno, presentazioni eu appuntameno dei ateneo | TRUT AUTILAU                |
|----------------------------------------------------------------------------------------------------|-----------------------------|
| Dati Rimborsi                                                                                             |                             |
| Tipo Rimborso                                                                                             | Rimborso Bonifico Bancario  |
| Nazione                                                                                                   | ITALIA                      |
| Banca                                                                                                    | Banco Posta                 |
| CC Intestatario                                                                                           | Davide Bevilacqua           |
| Codice fiscale intestatario                                                                               | BVLDVD78T24A271Z            |
| IBAN rimborso                                                                                             | IT95P0200802626000000600882 |
| Modifica Dati di Rimborso Utilizza il link per modificare i Dati di Rimborso                              |                             |
| $\Delta$                                                                                                  |                             |

Inserire i dati richiesti e cliccare su "Avanti". Ricordarsi di compilare anche il campo "Nazione".

| 📋 A 1                                                                                                    |                            |                                                          |
|----------------------------------------------------------------------------------------------------|----------------------------|----------------------------------------------------------|
| Registrazione: Dati domiciliazione bancaria (Rimborsi)                                                                                                    |                            | F Legenda                                                |
| In questa pagina viene visualizzato il modulo per l'inserimento o la modifica dei dati bancari dell'utente.<br>Si ricorda che l'IBAN deve corrispondere ad un conto corrente di cui lo studente èl intestatario o cointestatario.<br>Non saranno considerati validi conti correnti di altri soggetti (genitori, parenti, amici ecc.) |                            | <ul> <li>Dato obbligatorio</li> <li>Checklist</li> </ul> |
| Domiciliazione bancaria - Rimborsi -                                                                                                    |                            |                                                          |
| Modalità                                                                                                    | Rimborso Bonifico Bancario |                                                          |
| Nazione                                                                                                    | Seleziona                  |                                                          |
| Banca*                                                                                                    | 1                          |                                                          |
| Coordinate Bancarie                                                                                                    |                            |                                                          |
| Intestatario*                                                                                                    | Davide Bevilacqua          |                                                          |
| CF Intestatario CC*                                                                                                    | BVLDVD78T24A271Z           |                                                          |
| Indietro Avanti                                                                                                    |                            |                                                          |

Inserire il codice IBAN e selezionare l'opzione "Inserire cin, abi, cab e c/c" per verificare le vostre coordinate bancarie. Importante: la borsa di studio può essere versata solamente su un conto corrente di cui siete i titolari. Cliccare su "Avanti".

| Registrazione: Dati domiciliazione bancaria (Rimborsi)                                                                                                    |                             | 🕈 Lege |
|----------------------------------------------------------------------------------------------------|-----------------------------|--------|
| In questa pagina viene visualizzato il modulo per l'inserimento o la modifica dei dati bancari dell'utente.<br>Si ricorda che l'IBAN deve corrispondere ad un conto corrente di cui lo studente è intestatario o cointestatario.<br>Non saranno considerati validi conti correnti di altri soggetti (genitori, parenti, amici ecc.) |                             | * Dato |
| Domiciliazione bancaria - Rimborsi -                                                                                                    |                             |        |
| Modalità                                                                                                    | Rimborso Bonifico Bancario  |        |
| Nazione                                                                                                    | ITALIA                      |        |
| Banca*                                                                                                    | Banco Posta                 |        |
| - Coordinate Bancarie                                                                                                    |                             |        |
|                                                                                                    | 1795P0200802626000000600882 |        |
| Inserire cin, abi, cab e c/c                                                                                                    |                             |        |
| CIN                                                                                                    | P                           |        |
| ABI                                                                                                    | 02008                       |        |
| CAB                                                                                                    | 02626                       |        |
| СС                                                                                                    | 00000600882                 |        |
| Intestatario*                                                                                                    | Davide Bevilacqua           |        |
| CF Intestatario CC*                                                                                                    | BVLDVD78T24A271Z            |        |
| Indietro Avanti                                                                                                    |                             |        |